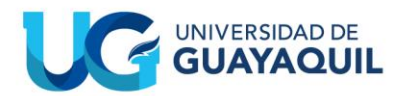

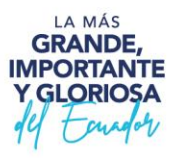

# PASOS PARA ACCEDER A LA PLATAFORMA DE ADMISIÓN

# CONVOCATORIA PARA ACCEDER A LOS PROGRAMAS DE POSGRADO 2025

De conformidad con Circular Nro. UG-DIPI-2025-0003-C de 21 de abril de 2025, se convoca al Proceso de Admisión para acceder a los Programas de Posgrado 2025.

## REGISTRO

- 1. Ir al link: <u>https://sipug.ug.edu.ec/login</u>
  y gyggddcc/login
  Y Constants de Investigación, Posgrado e Internacionalización
  Y Decanato de Investigación, Posgrado e Internacionalización
  Y Or al link: <u>https://sipug.ug.edu.ec/login</u>
  Y Or al link: <u>https://sipug.ug.edu.ec/login</u>
  Y Or al link: <u>https://sipug.ug.edu.ec/login</u>
  Y Or al link: <u>https://sipug.ug.edu.ec/login</u>
  Y Or al link: <u>https://sipug.ug.edu.ec/login</u>
  Y Or al link: <u>https://sipug.ug.edu.ec/login</u>
  Y Or al link: <u>https://sipug.ug.edu.ec/login</u>
  Y Or al link: <u>https://sipug.ug.edu.ec/login</u>
  Y Or al link: <u>https://sipug.ug.edu.ec/login</u>
  Y Or al link: <u>https://sipug.ug.edu.ec/login</u>
  Y Or al link: <u>https://sipug.ug.edu.ec/login</code>
  Y Or al link: <u>https://sipug.ug.edu.ec/login</code>
  Y Or al link: <u>https://sipug.ug.edu.ec/login</code>
  Y Or al link: <u>https://sipug.ug.edu.ec/login</code>
  Y Or al link: <u>https://sipug.ug.edu.ec/login</code>
  Y Or al link: <u>https://sipug.ug.edu.ec/login</code>
  Y Or al link: <u>https://sipug.ug.edu.ec/login</code>
  Y Or al link: <u>https://sipug.ug.edu.ec/login</code>
  Y Or al link: <u>https://sipug.ug.edu.ec/login</code>
  Y Or al link: <u>https://sipug.ug.edu.ec/login</code>
  Y Or al link: <u>https://sipug.ug.edu.ec/login</code>
  Y Or al link: <u>https://sipug.ug.edu.ec/login</code>
  Y Or al link: <u>https://sipug.ug.edu.ec/login</code>
  Y Or al link: <u>https://sipug.ug.edu.ec/login</code>
  Y Or al link: <u>https://sipug.ug.edu.ec/login</code>
  Y Or al link: <u>https://sipug.ug.edu.ec/login</code>
  Y Or al link: <u>https://sipug.ug.edu.ec/login</code>
  Y Or al link: <u>https://sipug.ug.edu.ec/login</code>
  Y Or al link: <u>https://sipug.ug.edu.ec/login</code>
  Y Or al link: <u>https://sipug.ug.edu.ec/login</code>
  Y Or al link: <u>https://sipug.ug.edu.ec/login</code>
  Y Or al link: <u>https://sipug.ug.edu.ec/login</code>
  Y Or al link: <u>https://sipug.ug.edu.ec/login</code>
  Y Or al link: <u>https://sipug.ug.edu.ec/login</code>
  Y Or al link: <u>https://si</u></u></u></u></u></u></u></u></u></u></u></u></u></u></u></u></u></u></u></u></u></u></u></u></u>
  - 2. Click en el botón "Regístrate"

Ingresar un Email válido y los nombres completos. Se enviará un email para la respectiva validación de la cuenta de correo, la misma que se utilizará como usuario del sistema.

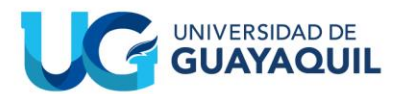

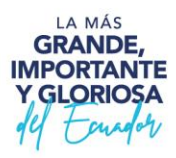

| ይ | Nombres                    |
|---|----------------------------|
| @ | Email                      |
| ₿ | Contraseña                 |
| ⋳ | Confirmación de Contraseña |
|   | Regístrate                 |

3. Activar la cuenta a través del link que llega por el correo electrónico registrado previamente donde se mostrará el botón "Activar Cuenta".

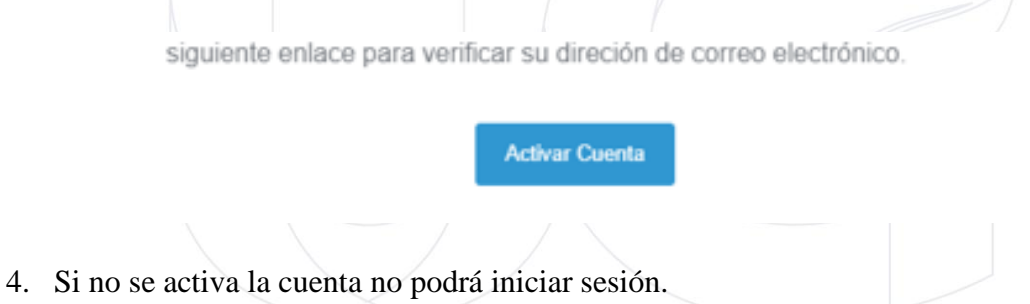

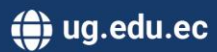

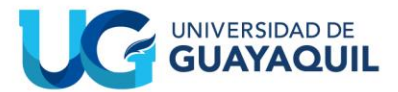

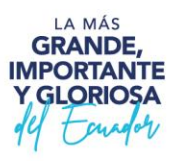

## POSTULACIÓN

- 1. Para realizar una postulación exitosa es necesario completar 2 pasos:
- Completar los datos personales.
- Escoger el programa de maestría.
- 2. Datos Personales: Se encuentra en el Menú Seguridad / Perfil de usuario

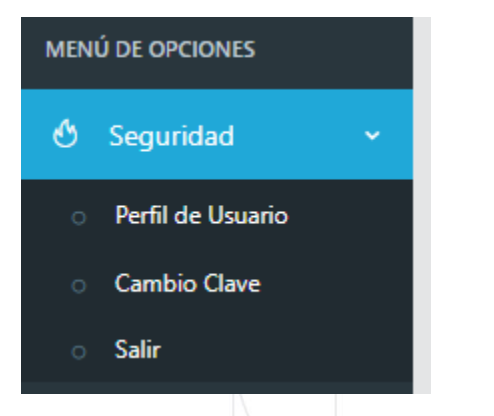

3. Se va a mostrar la pantalla para que registre los datos personales.

|                                   |                 |                        | Datos Personales                   |
|-----------------------------------|-----------------|------------------------|------------------------------------|
| NOMBRES DEL POS                   | TULANTE         | Primer Nombre: *       | Segundo Nombre:                    |
| personales, nivel de inglés y est | udios de tercer | JONATANN               | JAVIER                             |
| nivel y cuarto nive               | 91              | Primer Apellido: *     | Segundo Apellido: *                |
| Regresar                          |                 | AVILES                 | ARNAO                              |
| Datos Personales                  | £               | Nacionalidad: *        | Documento de Identidad: *          |
| Manejo de Idiomas                 | ۲               | ECUATORIANA            | <ul> <li>✓ 0922125622</li> </ul>   |
| Nivel de Estudios                 | Ŷ               | Fecha de Nacimiento: * | Lugar de Nacimiento: *             |
|                                   |                 | 1985-04-02             | GUAYAQUILL                         |
|                                   |                 | Estado Civil: *        | Número de Personas Dependientes: * |
|                                   |                 | SOLTERO                | ∽ 0                                |

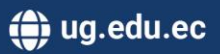

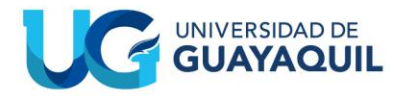

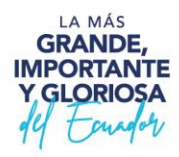

#### DATOS DE FILIACION, COPIA DE CÉDULA Y SOLICITUD

| Nacionalidad: *         |   | Documento de Identidad: *          |   |  |
|-------------------------|---|------------------------------------|---|--|
| Seleccione Nacionalidad | ~ | Ingrese Documento de Identidad     |   |  |
| Fecha de Nacimiento: *  |   | Lugar de Nacimiento: *             |   |  |
| 1986-11-01              |   | Ingrese Lugar de Nacimiento        |   |  |
| Estado Civil: *         |   | Número de Personas Dependientes: * |   |  |
| Seleccione Estado Civil | ~ | Seleccione Número de Personas Depe | ~ |  |
| Genero: *               |   | Etnia: *                           |   |  |
| Seleccione Genero       | ~ | Seleccione Etnia                   | ~ |  |

| Dirección: *             |                 |               |
|--------------------------|-----------------|---------------|
| Ingrese Dirección        |                 |               |
| Pais: *                  | Provincia: *    | Ciudad: *     |
| ECUADOR 🗸                | GUAYAS 🗸        | GUAYAQUIL 🗸   |
| Teléfono Convencional: * | Celular: *      | Email: *      |
| Ingrese Teléfono Conven  | Ingrese Celular | Ingrese Email |
|                          |                 |               |
|                          |                 |               |

#### Empresa / Institución:

| Ingrese Empresa / Institución | n               |               |
|-------------------------------|-----------------|---------------|
| Cargo:                        |                 |               |
| Ingrese Cargo                 |                 |               |
| Dirección:                    |                 |               |
| Ingrese Dirección             |                 |               |
| Pais:                         | Provincia:      | Ciudad:       |
| Seleccione Pais 🗸 🗸           |                 | ~             |
| Teléfono:                     | Celular:        | Email:        |
| Ingrese Teléfono              | Ingrese Celular | Ingrese Email |

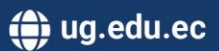

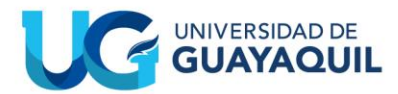

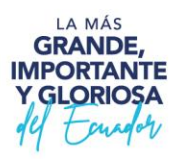

|                  | Teléfono para contacto rápido |  |
|------------------|-------------------------------|--|
| Teléfono: *      |                               |  |
| Ingrese Teléfono |                               |  |
|                  |                               |  |
|                  | Guardar                       |  |

4. Postulación: El en menú Admisión / Postulación se podrá postular a la maestría deseada.

| ዄ  | Admision               |                  |                                |          |
|----|------------------------|------------------|--------------------------------|----------|
|    | Cronograma             |                  |                                |          |
| 0  | Postulación            |                  |                                |          |
| 5. | Se escoge el pr        | ograma de maestr | ría y se da click en "Seleccio | onar".   |
|    |                        | Proceso de Po    | stulación                      |          |
|    |                        | Programa: *      | i en Entrenamiento Deportivo c |          |
|    |                        |                  | Seleccionar                    |          |
|    | Proceso de Postulación |                  |                                |          |
|    | PROGRAMA               | OBSERVACIÓN      | ÚLTIMA ACTUALIZACIÓN           | ACCIONES |
|    |                        |                  |                                |          |

6. Se va a pedir una confirmación y se va a mostrar el nombre al programa al cual se está postulando.

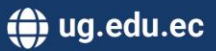

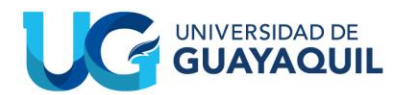

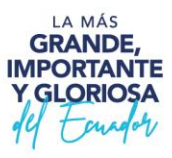

|                                 |                          | Proceso de Postulació             | ón               |            |    |          |
|---------------------------------|--------------------------|-----------------------------------|------------------|------------|----|----------|
|                                 |                          | Programa: *<br>Maestría en Cibers | eguridad         | ~          |    |          |
| _                               | Atención<br>Realmente de | seas empezar el proceso           | ) de postulación |            |    |          |
| Proceso de Postulación PROGRAMA | para el progra           | ama de Maestría en Cibe           | rseguridad?      | ACTUALIZAC | ÓN | ACCIONES |
|                                 |                          |                                   |                  |            |    |          |

7. Una vez postulado se mostrará en el cuadro, el programa seleccionado y sus respectivas acciones

|                                        | Estas postulado en: N<br>Ciberseguridad | Aaestría en                                     |          |
|----------------------------------------|-----------------------------------------|-------------------------------------------------|----------|
| oceso de Postulación                   |                                         |                                                 |          |
| PROGRAMA<br>Maestría en Ciberseguridad | OBSERVACIÓN<br>Programa Seleccionado    | ÚLTIMA ACTUALIZACIÓN<br>2025-04-29 14:45:31.000 | ACCIONES |

8. Completar Datos personales: Se lo realiza con el botón el cual lo va a redirigir al menú Seguridad / Perfil de usuario donde se ingresa los datos personales.
Cambio de programa: Se lo realiza con el botón el cual permite cambiar de un programa de maestra a otro.

Una vez que se haya completado los datos personales puede finalizar la postulación con el botón

Una vez finalizada la postulación no se podrán realizar cambios.

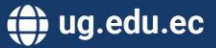

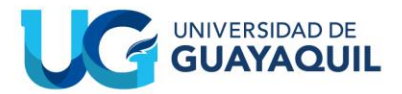

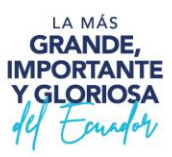

### ESCOGER LA FORMA DE PAGO

En menú Admisión/ Postulación, se podrá seleccionar la forma de pago. Para realizar esta acción previamente debe tener completo los datos personales, haber escogido el programa de maestría, y haber finalizado la postulación con el botón

| ß     | Admision                   |                                        |                              |                     |      |
|-------|----------------------------|----------------------------------------|------------------------------|---------------------|------|
|       | Cropograma                 |                                        |                              |                     |      |
|       | Cronograma                 |                                        |                              |                     |      |
| 0     | Postulación                |                                        |                              |                     |      |
| o     | Solicitudes                |                                        |                              |                     |      |
| o     | Registro                   |                                        |                              |                     |      |
|       |                            |                                        |                              |                     |      |
| Se mo | ostrará una pantalla donde | el siguiente botón                     | permitirá esc                | oger la forma de pa | ıgo. |
|       |                            |                                        |                              |                     |      |
|       |                            | Proceso de Postulación                 |                              |                     |      |
|       |                            | Estas postulado en: N<br>Microbiología | /aestría en                  |                     |      |
|       |                            |                                        |                              |                     |      |
|       | Proceso de Postulación     |                                        |                              |                     |      |
|       | PROGRAMA                   | ORSERVACIÓN                            | <b>Ι΄</b> ΙΤΙΜΑ ΑCΤΗΔΗΖΑCΙÓΝ | ACCIONES            |      |
|       | Maestría en Microbiología  | Proceso Activo                         | 2025-04-25 15:47:53.000      |                     |      |
|       |                            |                                        |                              |                     |      |

Al dar click en el botón se mostrar una pantalla emergente donde se podrá seleccionar la forma de pago.

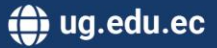

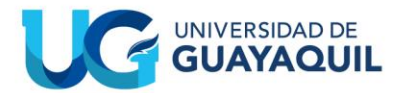

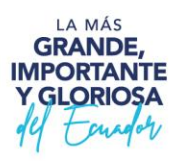

Por favor, seleccione la modalidad de pago para el x proceso de inscripción:

Cancelar

| Se mostrará una | ventana de confirmación |  |
|-----------------|-------------------------|--|

○ Transferencia o Depósito

|     | Por favor, seleccione la modalidad proceso de inscripción:                                                                        | de pago para el 🛛 ×                                                                             |              |
|-----|----------------------------------------------------------------------------------------------------|-------------------------------------------------------------------------------------------------|--------------|
|     | <ul> <li>Tarjeta de Crédito</li> <li>Transferencia o Depósito</li> </ul>                                                          |                                                                                                 |              |
|     |                                                                                                    | Guardar Cancelar                                                                                |              |
| PRO | Atención<br>Usted acaba de seleccionar la r<br>"Tarjeta de Crédito" para el pro<br>Ciberseguridad. Una vez acepta<br>de modalidad | ×<br>modalidad de pago por<br>ograma: Maestría en<br>sado, no podrá cambiar<br>9 12<br>CANCELAR | ÚL<br>4:52:3 |

Al aceptar se enviará un email de notificación.

NOTA: Cabe indicar que no podrá seguir con el proceso de Registro de Requisitos si no se ha escogido la forma de Pago.

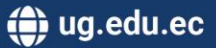

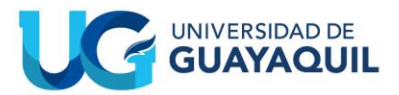

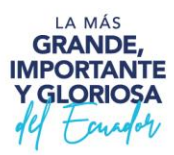

### REGISTRO

 Para proceder a la carga de requisitos se puede ir al menú Admisión / Registro. Esta pantalla solo estará habilitada si ha finalizado postulación y haya escogido el método de pago, caso contrario el sistema no le permitirá cargar los documentos requeridos por el programa de maestría.

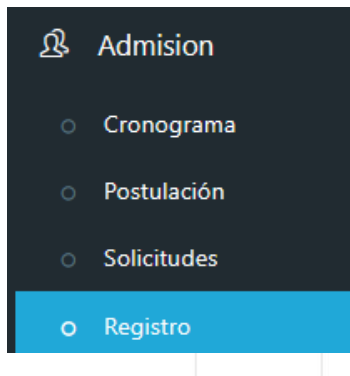

2. Se mostrará una pantalla con los requisitos solicitados por el programa de maestría que anteriormente se ha postulado.

| NGRESO DE REQUISITOS                                                  |                                                                                  |                                          |  |
|-----------------------------------------------------------------------|----------------------------------------------------------------------------------|------------------------------------------|--|
|                                                                       | PROGRAMA MAESTRÍA EN CIBERSE<br>FECHAS PARA SUBIR INFORMACIÓN DE REGISTRO : 2824 | <b>EGURIDAD</b><br>24-06-03 / 2025-05-31 |  |
|                                                                       | TOTAL DE REGISTROS INGRESAD                                                      | DOS 0/4                                  |  |
|                                                                       | Dar click en "FINALIZAR REGISTRO" cuando se<br>el 100% de requisitos             | se encuentre cargado                     |  |
|                                                                       | FINALIZAR REGISTRO                                                               |                                          |  |
|                                                                       |                                                                                  |                                          |  |
| * Requisito 1: COPIA ACTUALIZADA A COLOR DE<br>CIUDADANÍA O PASAPORTE | CÉDULA DE Observación: Ninguna                                                   | Q 🔺 Archivo no seleccionado              |  |
| • Demuisite Decomposition and a second                                | No cupita - Observatión Mineres                                                  |                                          |  |
| REQUISITO 2: FOIOGRAFIA ACTUALIZADA TAMAR<br>CON FONDO BLANCO         | VO CARNEI Observacion: Ninguna                                                   | Q 🔮 Archivo no seleccionado              |  |
| * Requisito 3: PRINT DEL REGISTRO DE TÍTULO GE                        | ENERADO A Observación: Ninguna                                                   | Archivo no seleccionado                  |  |
| TRAVÉS DE LA PÁGINA OFICIAL DE SENESCYT                               |                                                                                  | Henry to scieccionado                    |  |
|                                                                       |                                                                                  |                                          |  |

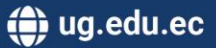

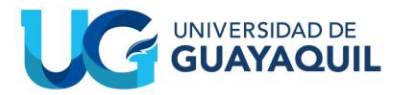

Para buscar el requisito se usa el botón:

Para cargar el requisito a la plataforma se usa el botón:

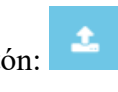

Para Finalizar el Registro se usa el botón:

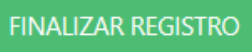

Q

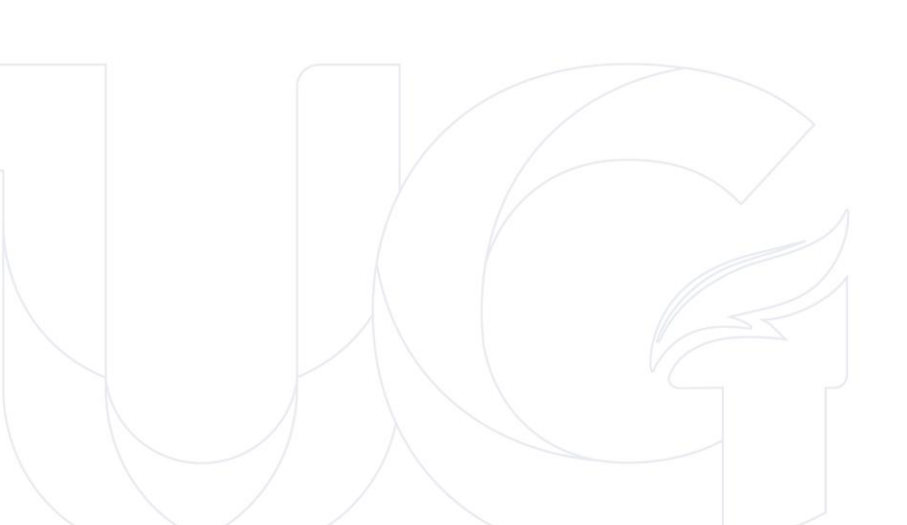

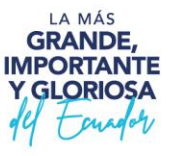

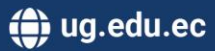